# Запись в группы дополнительного образования при оформлении социального сертификата.

1. Зайти на портал «Навигатор дополнительного образования: https://dopobr.petersburgedu.ru/

| Петербургское<br>образование                                               |                           | Пичный кабинет           | Э                                                  |  |
|----------------------------------------------------------------------------|---------------------------|--------------------------|----------------------------------------------------|--|
| В связи с техническими работами по замене оборудования, ча<br>нестабильно. | асть сервисов ГИС КАИС КГ | РО в настоящий моме      | ент работает — — — — — — — — — — — — — — — — — — — |  |
| Дополнительное образование<br>Санкт-Петербурга                             | С нами уже:               |                          |                                                    |  |
| Крупнейший путеводитель по кружкам и секциям города                        | 1500+<br>Организаций      | <b>27000+</b><br>Кружков | 730000+<br>Детей                                   |  |
| Подобрать кружок                                                           |                           |                          |                                                    |  |

- 2. Авторизоваться и зайти в «Личный кабинет».
- 3. В «Личном кабинете» в меню слева выбрать «заявки»

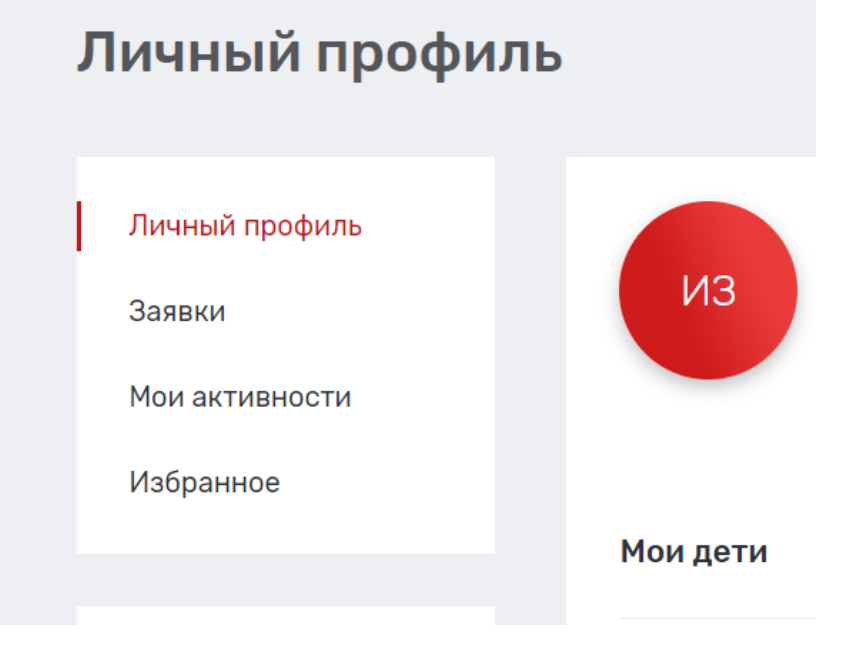

4. Выбрать «Каталог программ» Заявки

| ПРОГРАММЫ 0        | МЕРОПРИЯТИЯ 0 | СЕРТИФИКАТЫ 0                                                                                                    |
|--------------------|---------------|----------------------------------------------------------------------------------------------------|
| Статус<br>О заявок | ~             | На данный момент на портале нет заявок на программы обучения<br>по Вашему запросу.<br>Для выбора программы для записи Вы можете изучить<br>наш <u>каталог программ</u> . |

## 5. Слева настроить фильтры:

«Поиск по разделам» ввести «ГБОУ Лицей 554»

| 🗙 СБРОСИТЬ ВСЕ ФИЛЬТРЫ                            |
|---------------------------------------------------|
| Q ГБОУ Лицей 554                                  |
| Возраст                                           |
| Отображать программы, у которых возраст не указан |

### Ниже поставить галочку «Доступна оплата сертификатом»

| 🗸 Доступна оплата сертификатом            |
|-------------------------------------------|
| Программа предназначена для детей с OB3   |
| Адаптирована для детей с<br>инвалидностью |

#### Появятся такие программы:

| Х СБРОСИТЬ ВСЕ ФИЛЬТРЫ                            | Всего найдено 3 программы дополнительного образования         |   |
|---------------------------------------------------|---------------------------------------------------------------|---|
| 🔍 ГБОУ Лицей 554                                  | Командные спортивные игры Доступна оплата сертификатом        | * |
|                                                   | Волейбол                                                      |   |
| Возраст                                           | ОГБОУ Лицей №554                                              |   |
| -                                                 | С Бесплатно                                                   |   |
| Отображать программы, у которых возраст не указан | Записаться                                                    |   |
| Районы Санкт-Петербурга                           | Декоративно-прикладное искусство Доступна оплата сертификатом | * |
| Выберите 🗸                                        | Орлята России. Орлёнок - мастер                               |   |
|                                                   | ОУ ЛИЦЕЙ №554                                                 |   |
| Линия Станция метро                               | Бесплатно                                                     |   |
| ♥ Выберите ♥                                      | Записаться                                                    |   |
| /далённость От                                    |                                                               |   |
| км Введите адрес                                  | Волонтерская работа Доступна оплата сертификатом              | * |
|                                                   | Орлята России. Орлёнок - доброволец                           |   |
| Направленность                                    | О ГБОУ Лицей №554                                             |   |
| Выберите 🗸                                        | Б Бесплатно                                                   |   |
| Сферы интересов                                   | Записаться                                                    |   |
| Pulienure                                         |                                                               |   |

6. Нажимаем «записаться» и далее в одну из групп «подать заявку в лист ожидания»

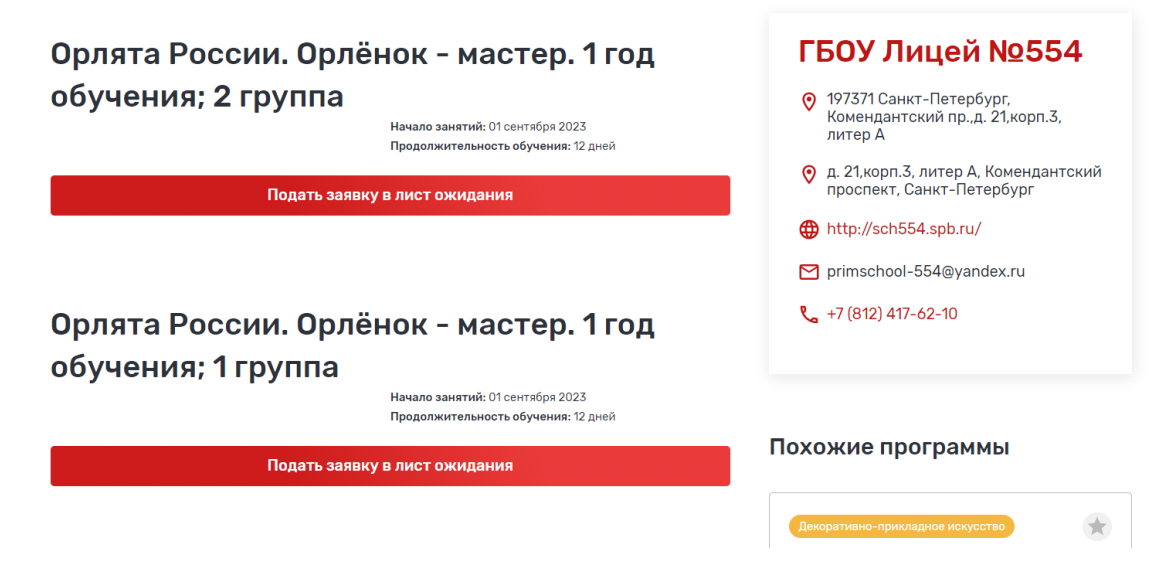

При подаче заявки на программу необходимо отметить галочкой поле «Использовать оплату сертификатом» и заполнить все обязательные поля, которые отобразятся на форме подачи заявки:

| оучающинся                                                                                                    |        |
|----------------------------------------------------------------------------------------------------|--------|
| Выберите                                                                                                    | $\sim$ |
| Использовать оплату сертификатом                                                                                                    |        |
| омментарий к заявке                                                                                                    |        |
|                                                                                                    |        |
|                                                                                                    |        |
|                                                                                                    |        |
|                                                                                                    |        |
|                                                                                                    |        |
| ы можете добавить к заявке документ из уже сохранённых<br>Личном кабинете                                                                                                    |        |
| ы можете добавить к заявке документ из уже сохранённых<br>Лиенси кабинете<br>Выберите                                                                                                 | ~      |
| и ножете добавить к заявке документ из уже сохранённых<br>Личном кабинете<br>Выберите<br>ли можете прикрепить документ в форматах JPE0, JPG или PDF                                   | ~      |
| ы ножете добавить к заявке документ из уже сохранённых<br>Личном кабинете<br>Выберите<br>ли ножете прикрепить документ в форматах JPE0, JPO или PDF<br>Прикрепить                     | ~      |
| ы ножете добавить к заявке документ из уже сохранённых<br>Личном кабинете<br>Выберите<br>ли можете прикрепить документ в форматах JPEO, JPG или PDF<br>Прикрепить                     | ~      |
| и можете добавить к заявке документ из уже сохранённых<br>Личном кабинете<br>выберите<br>ли можете прикрепить документ в форматах JPEG, JPG или PDF<br>Прикрепить<br>Отправить заявку | ×      |

После заполнения всех полей нажмите кнопку «Отправить заявку». Заявка на получение сертификата формируется автоматически.

Проверить статус заявки на программу дополнительного образования можно в Личном кабинете пользователя в разделе «Заявки» на вкладке «Программы».

#### Заявки

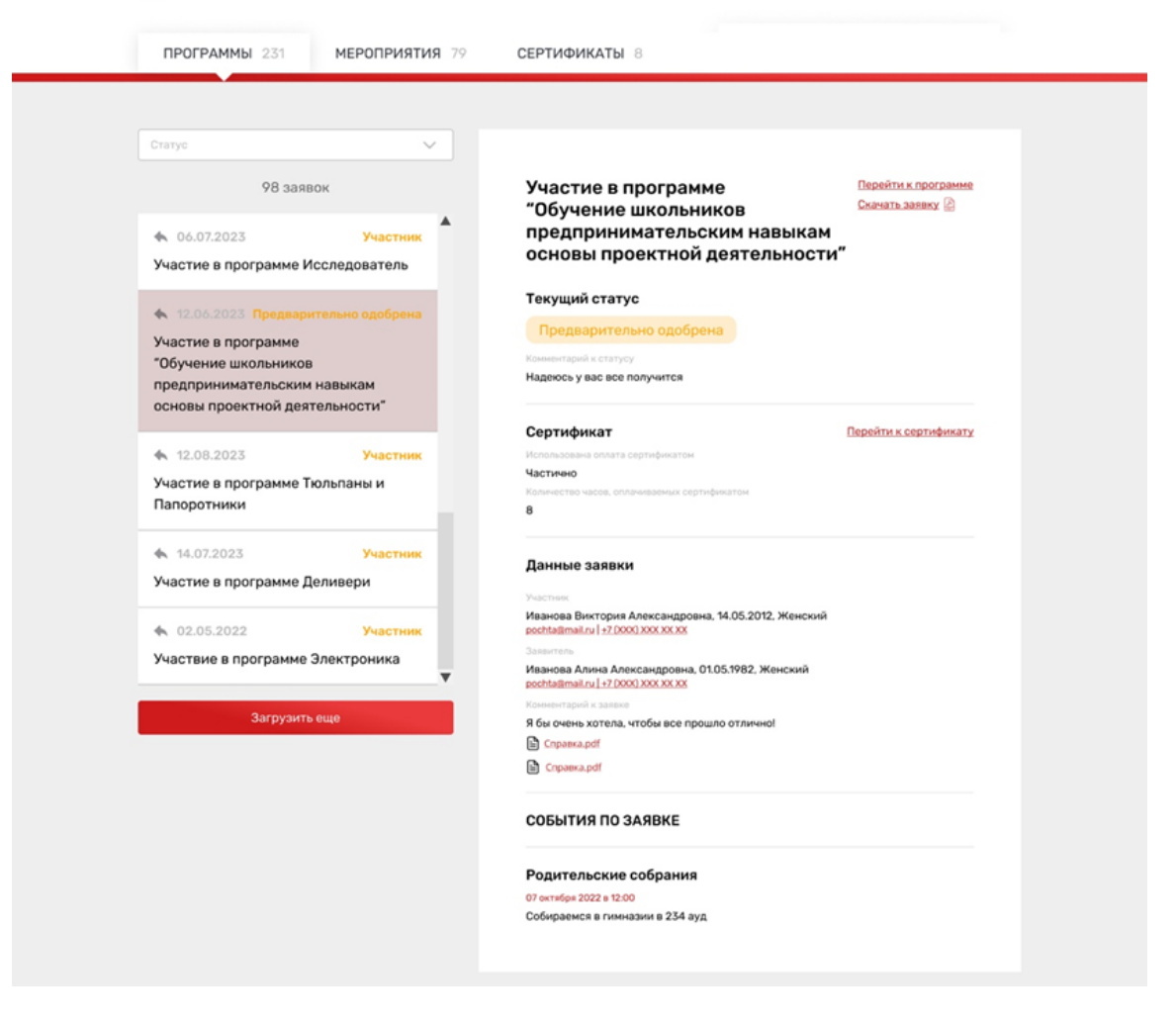

7. Необходимо будет заполнить договор. После этого участие в программе подтвердит ответственный в образовательном учреждении.